УДК 519.7:004.032.24

DOI: 10.18664/ikszt.v0i3.76535

МІНУХІН С.В., к.т.н., професор,

ЗАДАЧИН В.М., к.ф-м.н., доцент (Харківський національний економічний університет ім. С. Кузнеця)

# Дослідження засобів створення обчислювального кластера на основі технологій віртуалізації

Проведено аналіз сучасних технологій створення обчислювальних кластерів. Розглянуто питання налаштування та установлення систем OpenVZ, HyperVM, Hyper-V. Розглянуто етапи налаштування OpenVZ для OC Ubuntu/Debian. Розглянуто особливості налаштування систем при вирішенні завдань віртуалізації. Розглянуто особливості НуреrVM як розповсюдженої технології для управління фермою фізичних і віртуальних серверів, використовуючи веб-орієнтований інтерфейс. Розглянуто можливості використання НуреrVM на основі управління сертифікатами, протоколами віддаленого доступу, визначення списків сервісів і процесів та побудови звітів з роботи віртуальних машин. Розглянуто питання побудови обчислювального кластера на основі операційної системи Linux на базі системи Hyper-V.

**Ключові слова**: віртуалізація, операційна система, обчислювальний кластер, сервер, віртуальна машина, комп'ютерна мережа.

#### Вступ

Розвиток сучасних інформаційно-комунікаційних технологій передбачає впровадження засобів віртуалізації, наприклад, в хмарних обчисленнях, які базуються на вирішенні широкого класу задач планування, розподілу ресурсів віртуалізованих засобів зберігання та обробки даних в розподілених системах [1, 2].

Ринок віртуалізації рішень для побудови кластерних обчислювальних систем досить великий, отже вибір певного рішення визначається витратами на його придбання, обслуговування та кількістю наданих клієнтам інструментів управління віртуальними серверами (вузлами). В даній роботі аналіз віртуальних кластерних рішень здійснено на основі існуючих у теперішній час безкоштовних продуктів. В результаті проведеного аналізу обрано три системи: OpenVZ, HyperVM, Hyper-V [3-7].

#### Основна частина дослідження

1. Аналіз рішень щодо технологій віртуалізації обчислювальних кластерів

## 1.1 Система OpenVZ

Найпростішим варіантом розподілення фізичного сервера на віртуальні вузли є побудова кластера на базі використання системи OpenVZ – розширення ядра Linux, що реалізує концепцію віртуального середовища (Virtual Environments, VE). Віртуалізація здійснюється на рівні екземплярів операційних систем (OC), при цьому одне ядро використовується для всіх VE: ядро забезпечує віртуалізацію, ізоляцію, керування ресурсами й збереження поточного стану кожного

#### © С.В. Мінухін, В.М. Задачин, 2016

віртуального приватного сервера. Як гостьові ОС можна використати дистрибутиви Linux. В OpenVZ підтримується до 4096 процесорів і до 64 Гб оперативної пам'яті. Всі процеси розділені й повністю ізольовані один від одного, при цьому кожний виконується у своєму адресному просторі, віртуальний мережний пристрій (venet) використовує свою ІРадресу. Клієнт одержує будь-яку кількість виділених віртуальних серверів зі своїми додатками, які зовні виглядають як окремі сервери, але побудовані на основі однієї апаратної платформи.

Налаштування та установлення OpenVZ для OC Ubuntu/Debian виконується аналогічно OC CentOS. Ocновна система повинна бути 64-бітною, тому що в цьому випадку є можливість використання 64-бітних шаблонів OC. Ряд обмежень 32-бітних OC (наприклад, максимальний обсяг OП – 4 Гб) лімітує кількість серверів і можливості подальшого їх розширення. В документації Ubuntu рекомендується використовувати для зберігання образів віртуальних машин систему управління дисковим простором LVM, що дозволяє виконувати процедуру резервного копіювання з нульовим часом простою (Zero Downtime Backup) і уникнути проблем при підключенні нових дисків.

Налаштування цієї системи здійснюється на основі наступних етапів.

Етап 1. Відключається система захисту SELinux або AppArmor. Поточний стан перевіряється такими командами:

\$ dmesg | grep SELinux SELinux: Disabled at boot.

\$ dmesg | grep -i AppArmor AppArmor: AppArmor initialized AppArmor: AppArmor Filesystem Enabled.

Далі припиняється робота програми AppArmor:

\$ sudo/etc/init.d/apparmor stop

\$ sudo update-rc.d -f apparmor remove

\$ sudo apt-get remove apparmor apparmor-utils.

Етап 2. Відключається SELinux шляхом визначення параметра "selinux=0" у параметрах ядра у налаштуваннях завантажника menu.lst: "kernel .... selinux=0" або в /etc/sysconfig/selinux установкою "selinux=disabled".

Ядро Ubuntu, що використовується за замовчуванням, не підтримує OpenVZ, але в офіційному репозитарії вже є для цього все необхідне. Крім того, можна використовувати останню версію ядра зі сайта OpenVZ і зібрати ядро самостійно. Розроблювачі OpenVZ пропонують RPM пакети для RHEL і репозитарій для Ubuntu 8.04 LTS. Для його підключення у файл /etc/apt/sources.list треба додати рядок:

deb http://download.openvz.org/ubuntu hardy experimental.

Eтап 3. Оновлюється список пакетів: \$ sudo apt-get update \$ sudo apt-cache search openvz.

Останнє ядро ставиться разом з утилітами управління:

\$ sudo apt-get install linux-openvz vzctl vzquota.

Етап 4. Змінюються системні налаштування шляхом модифікації файлу /etc/sysctl.conf таким чином:

-> -> Bef uiki openyz o

\$ sudo nano /etc/sysctl.conf

# Умикаємо форвардинг, відключається ARP проксі:

net.ipv4.conf.default.forwarding=1
net.ipv4.conf.default.proxy\_arp=1
net.ipv4.ip\_forward=1
net.ipv4.conf.all.rp\_filter = 1
net.ipv4.conf.default.send\_redirects = 1
net.ipv4.conf.all.send\_redirects = 0

# Умикаємо SysRq клавіші kernel.sysrq = 1.

Зберігаємо зміни й застосовуємо їх:

\$ sudo sysctl -p.

Якщо віртуальні VM будуть використовувати діапазон IP-адрес, який відрізняється від реальної системи, то в конфігурації OpenVZ параметра NEIGHBOUR\_DEVS присвоюється значення all:

\$ sudo nano /etc/vz/vz.conf NEIGHBOUR\_DEVS=all.

Етап 5. Перевіряється наявність запису щодо нового ядра в конфігурації завантажника (він вноситься автоматично при встановленні пакета) за допомогою команди:

\$ grep openvz /boot/grub/menu.lst.

Етап 6. Створюється символічне посилання: \$ sudo ln -s /var/lib/vz /vz.

Етап 7. Після перезавантаження з новим ядром /vz/template/cache шаблони операційних систем, які будуть використовуватися для віртуалізації, скачуються в каталог (рис. 1) (наприклад, Ubuntu):

| OpenV7            | Download/template/precreated                                                                                                    |                           |               |                |
|-------------------|----------------------------------------------------------------------------------------------------|---------------------------|---------------|----------------|
| C DCII V Z        | < Download I template                                                                                                    |                           |               |                |
| Navigation        | Precreated template caches for different distributions. To install, download and put to the host s<br>List of templates available at download.template/precreated/ and its mirrors: | system's /vz/template/cac | 1e directory, | do not unpack! |
| Main Page         | fin M                                                                                                    | M atch                    | cizo          |                |
| Latest news       |                                                                                                    | 0011 00 14 10 41 48       | SIZE          |                |
| Recent changes    | centos-4-x86 64 tan gz (signature)                                                                                                    | 2011-09-14 10:41:40       | 164 Mb        |                |
| Recent changes    | centor-5-x86-devel tan gr (signature)                                                                                                    | 2011-09-14 10:40:02       | 196 Nb        |                |
| Random page       | centos-5-x86.tar.gz (signature)                                                                                                    | 2011-09-14 10:50:37       | 173 Mb        |                |
|                   | centos-5-x86 64-devel.tar.gz (signature)                                                                                                    | 2011-09-14 10:44:24       | 207 Mb        |                |
| Sites             | centos-5-x86 64.tar.gz (signature)                                                                                                    | 2011-09-14 10:46:26       | 183 Mb        |                |
| 0100              | centos-6-x86-devel.tar.gz (signature)                                                                                                    | 2011-09-14 10:58:08       | 220 Mb        |                |
| Blog              | centos-6-x86.tar.gz (signature)                                                                                                    | 2011-09-14 11:00:22       | 191 Mb        |                |
| Forum             | centos-6-x86_64-devel.tar.gz (signature)                                                                                                    | 2011-09-14 10:53:15       | 236 Mb        |                |
| Fordin            | centos-6-x86_64.tar.gz (signature)                                                                                                    | 2011-09-14 10:55:33       | 203 Mb        |                |
| Bugzilla          | debian-5.0-x86.tar.gz (signature)                                                                                                    | 2011-09-14 11:02:32       | 132 Mb        |                |
| Downloads         | debian-5.0-x86_64.tar.gz (signature)                                                                                                    | 2011-09-14 11:01:30       | 134 Mb        |                |
| GIT source repo   | debian-6.0-x86.tar.gz (signature)                                                                                                    | 2011-09-14 11:05:19       | 149 Mb        |                |
|                   | debian-6.0-X86_64.tar.gz (signature)                                                                                                    | 2011-09-14 11:03:54       | 151 Mb        |                |
|                   | federa 14 x86 64 tan gr (signature)                                                                                                    | 2011-09-14 11:15:45       | 199 MB        |                |
| Toolbox           | fedora-15-x86 tan az (cignatura)                                                                                                    | 2011-09-14 11:11:41       | 200 10        |                |
|                   | fedora-15-x86.64 tar.gr.(signature)                                                                                                    | 2011-09-14 11:15:45       | 204 Mb        |                |
| What links here   | scientific-6-x86.tar.gz (signature)                                                                                                    | 2011-09-14 11:21:56       | 191 Mb        |                |
| Related changes   | scientific-6-x86 64.tar.gz (signature)                                                                                                    | 2011-09-14 11:20:13       | 203 Mb        |                |
| Special pages     | suse-11.3-x86.tar.gz (signature)                                                                                                    | 2011-09-14 11:26:30       | 187 Mb        |                |
| Dentable upget    | suse-11.3-x86_64.tar.gz (signature)                                                                                                    | 2011-09-14 11:24:00       | 191 Mb        |                |
| Printable version | suse-11.4-x86.tar.gz (signature)                                                                                                    | 2011-09-14 11:31:15       | 186 Mb        |                |
| Permanent link    | suse-11.4-x86_64.tar.gz (signature)                                                                                                    | 2011-09-14 11:28:37       | 190 Mb        |                |
|                   | ubuntu-8.04-x86.tar.gz (signature)                                                                                                    | 2011-09-14 11:41:20       | 106 Mb        |                |
|                   | ubuntu-8.04-x86_64.tar.gz (signature)                                                                                                    | 2011-09-14 11:40:26       | 110 Mb        |                |
|                   | ubuntu-9.10-x86.tar.gz (signature)                                                                                                    | 2011-09-14 11:43:33       | 124 Mb        |                |
|                   | ubuntu-9.10-x86_64.tar.gz (signature)                                                                                                    | 2011-09-14 11:42:26       | 127 Mb        |                |
|                   | ubuntu-10.04-x86.tar.gz (signature)                                                                                                    | 2011-09-14 11:34:08       | 135 Mb        |                |
|                   | ubuntu-10.04-x00_04.tar.gz (signature)                                                                                                    | 2011-09-14 11:32:39       | 130 Mb        |                |
|                   | ubuntu-10.10-x00.car.gr (signature)                                                                                                    | 2011-09-14 11:37:04       | 136 Mb        |                |
|                   | ubuntu 11 04 v66 tan an (cianatuna)                                                                                                    | 2011-09-14 11:35:34       | 100 10        |                |

Рис. 1. Шаблони ОС

\$ wget -c <u>http://download.openvz.org/template/</u> precreated/contrib/ubuntu-8.04.2-i386-minimal.tar.gz

\$ sudo cp -v ubuntu-8.04.2-i386-minimal.tar.gz /vz/template/cache

При масовому розгортанні рекомендується локалізувати VM у контейнері, з якого й створити новий шаблон.

## 1.2 Система HyperVM

НурегVM є досить розповсюдженою технологією для управління фермою як фізичних, так і віртуальних серверів (VPS/VDS), використовуючи інтерфейс, що побудований на основі веб-технологій. У теперішній час підтримуються дві технології віртуалізації OpenVZ й Xen. Для зручності конфігурування застосовуються системи планування використання pecypciв (Resource Plan), у яких наводяться такі установки: кількість VPS, дискова квота, гарантована ОП, трафік. Інтерфейс є єдиним як для Xen, так і для OpenVZ, більша частина параметрів стосується обох технологій, однак зустрічаються налаштування "OpenVZ Only" та "Xen Only".

Серед додаткових можливостей панелі НурегVM слід відзначити управління сертифікатами, протокол віддаленого доступу SSH, визначення списків сервісів і процесів з можливістю зупиняти будь-які з них, побудову звітів з роботи віртуальних машин. Для швидких комунікаційних каналів можна активувати підтримку Ајах. Для гарантування безпеки пропонується обирати діапазони дозволених IP-адрес, з яких можна підключатися до панелі і блокувати IP. При установленні підтримуються тільки RHEL дистрибутиви (рекомендується CentOS).

Установлення виконується на основі скрипта, який відправляється на виконання (у ролі параметра virtualization-type вказується тип віртуалізації – в даному випадку xen/openvz/NONE):

#### \$ wget -c

http://download.lxcenter.org/download/hypervm/productio n/hypervm-install-master.sh

\$ sudo sh ./hypervm-install-master.sh -ivirtualization-type=openvz.

Якщо планується розгорнути цілий кластер, то інструкція hypervm-install-master.sh виконується на сервері, в інших випадках – використовується інструкція hypervm-install-slave.sh.

#### 1.3 Система Нурег-V

Нурег-V є віртуальним середовищем, що працює безпосередньо на апаратному рівні. Архітектура Нурег-V складається з гіпервізора мікроядра, а також батьківських і дочірніх розділів. Всі версії Нурег-V мають один батьківський розділ, що управляє функціями Нурег-V. З батьківського розділу запускається консоль Windows Server Virtualization. Крім того, батьківський розділ використовується для запуску віртуальних машин (VM), що підтримують потокову емуляцію старих апаратних засобів. Гостьові VM запускаються з дочірніх розділів Нурег-V. Дочірні розділи підтримують два типи VM: високопродуктивні VM на основі архітектури VMBus та VM, що управляються системою-вузлом. До першої групи входять VM із системами Windows Server 2003, Windows Vista, Windows Server 2008 й Linux, які підтримують Xen. Нову архітектуру VMBus відрізняє високопродуктивний конвеср, що функціонує в оперативній пам'яті та з'єднує клієнтів Virtualization Service Clients (VSC) на гостьових VM з провайдером Virtual Service Provider (VSP) вузла. Слід зазначити, що Нурег-V працює тільки на 64-розрядних процесорах, які підтримують технології Intel VT або AMD-V (Pacifica). При цьому в BIOS повинен бути активізований механізм захисту коду (Intel XD або AMD NX).

До основних можливостей Нурег-V слід віднести:

 підтримку як процесорних, так і багатопроцесорних віртуальних машин з максимальною кількістю процесорів 24;

• наявність фізичного сервера (об'єм – до 1 Тб оперативної пам'яті, для віртуальних машин – підтримка 128 Гб оперативної пам'яті);

• можливість одночасного запуску до 192 віртуальних машин, кількість налаштованих, але не працюючих VM, обмежено 512;

• одночасну роботу 32- та 64-бітних версій гостьових ОС;

• підтримку у віртуальних локальних мережах (VLAN) до 4096 пристроїв;

• наявність до 12 віртуальних мережних адаптерів;

• наявність чотирьох віртуальних дисків (до 2 Тб);

 можливість створення миттєвих знімків працюючих віртуальних машин. У таку копію записується також системний стан, дані й конфігурація апаратних засобів.

Для локального й видаленого управління Нурег-V використовуються утиліти (наприклад, комплект "Hyper-V Tools") або диспетчер Hyper-V (Hyper-V Manager). Останній може встановлюватися на іншому комп'ютері, що працює під керуванням Windows 2003 і вищих версій. При цьому сервер можна розгорнути, як у повному варіанті, так й у скороченому (Server Core). Для Windows 7 інструмент включений до комплекту Remote Server Administration Tools for Windows 7 (RSAT), куди входить ще ряд консолей, які дозволяють налаштувати, крім Hyper-V, сервіс Active Directory, протокол призначення адрес DHCP, сервіс DNS, RDP, а також компоненти BitLocker, GPO, Network Load Balancing.

У промисловому середовищі налаштування віддаленого доступу для великої кількості користувачів є складним завданням, однак це можливо реалізувати за допомогою сценарію HVRemote (Hyper-V Remote Management Configuration Utility, [8]). 3a його допомогою можна додати або видалити обліковий запис, робочу групу й домен, відкрити потрібні порти в WF і діагностувати проблеми. Найбільш потужним рішенням є диспетчер віртуальних комп'ютерів SCVMM 2008 (System Center Virtual Machine Manager, [9]), який дає можливість управляти фізичною й віртуальною інфраструктурою, причому не тільки Hyper-V, але й Microsoft Virtual Server 2005, VMware ESX/ESXi, та переносити фізичну інфраструктуру на віртуальні пристрої.

2. Побудова кластера на основі ОС Linux (Centos) на базі системи Нурег-V

2.1. Вибір устаткування для віртуалізації кластера на основі системи Нурег-V

До вимог до устаткування, що обирається, слід віднести такі: всі процесори обчислювальної кластерної системи повинні мати підтримку 64-бітної шини (2008 R2 використовує тільки в 64-бітну шину); програмне забезпечення Hyper-V Server 2008 R2, яке є модифікацією Windows Server 2008 R2 у режимі ядра з увімкненим (за замовчуванням) гіпервізором й консольним управлінням для централізованого управління (рис. 2). Цей вибір обумовлений тим, що немає необхідності витрачати ресурси хостового сервера на підтримку будь-яких інших ролей, крім гіпервізора.

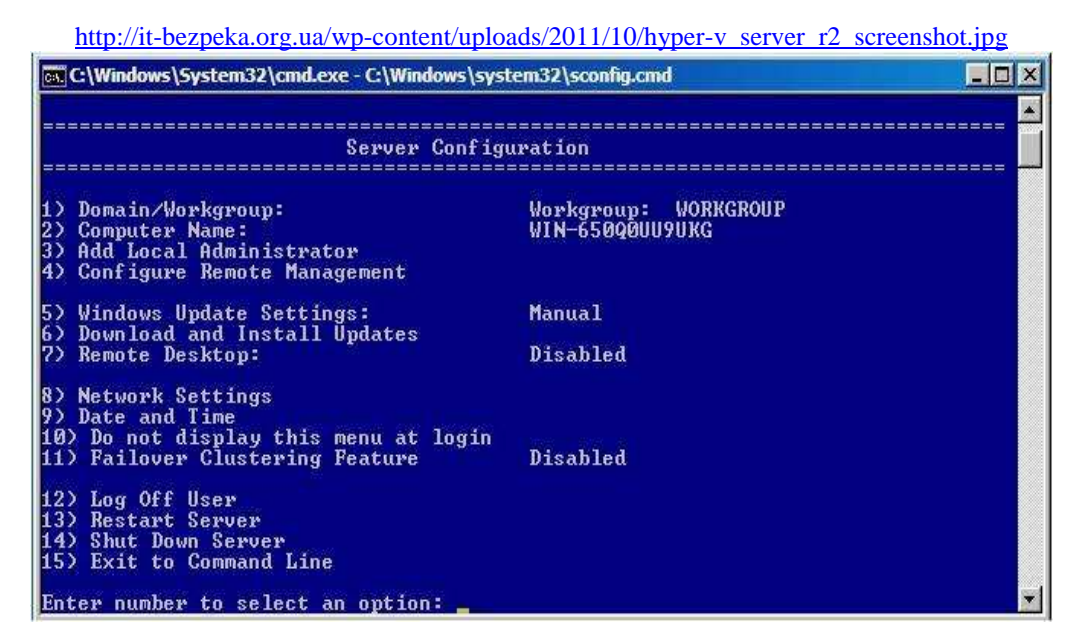

Рис. 2. Завантаження гіпервізора

При використанні цього гіпервізора потрібно ліцензувати тільки віртуальні машини, які будуть на ньому запускатися. Як сховище використовується робоча станція, на якій встановлено два жорстких диски об'ємом 250 Гб кожен, що об'єднані у масив RAID0 засобами ОС. Для перебудови сервера в сховище використовується найдешевший з можливих варіантів – iSCSI. Ця машина буде керуючою для кластера Нурег-V, а також буде контролером домену.

Запропоноване сховище буде працювати під управлінням Windows Server 2008 R2.

#### **2.2. Налаштування обчислювального кластера** Етап 1

На цьому етапі використовуються дві ОС Нурег-V Server 2008 R2 та Windows Server 2008 R2.

Перед налаштуванням кластера для його коректної роботи необхідно налаштувати мережу шляхом визначення для всіх серверів локальних ІР-адрес, попередньо підключивши їх до комутатора. Дозволяємо вилучений доступ до вузлів кластера – через RDP та через консоль MMC. Це необхідно зробити до визначення вузлів домену. Визначається домен і підключаються до нього кластерні вузли з увімкненням Failover Clustering Feature.

Етап 2. Налаштування сховища

На цьому етапі RAID0 розділяється на два логічні диски – один – для File Share Witness (близько 15 Гб), другий – для зберігання віртуальних машин (рис. 3).

| Action View Help            |                   |               |                 |             |                                                          |      |
|-----------------------------|-------------------|---------------|-----------------|-------------|----------------------------------------------------------|------|
| 🔷 🗷 📅 🔽 📅 😰                 | X 🖻 🖻 🍳 📓         |               |                 |             |                                                          |      |
| Computer Management (Local) | Volume            | Layout        | Type            | File System | Status                                                   | Capa |
| System Tools                | (C:)              | Simple        | Basic           | NTFS        | Healthy (Boot, Page File, Crash Dump, Primary Partition) | 74,4 |
| 🗄 🕑 Task Scheduler          | Data (E:)         | Striped       | Dynamic         | NTFS        | Healthy                                                  | 449, |
| 🗄 🛃 Event Viewer            | Quorum (D:)       | Striped       | Dynamic         | NTES        | Healthy                                                  | 16,5 |
| E Shared Folders            | System Reserved   | Simple        | Basic           | NTFS        | Healthy (System, Active, Primary Partition)              | 100  |
| + W Performance             |                   | -             |                 |             |                                                          | ×    |
| Storage                     |                   |               |                 |             |                                                          | _    |
| Disk Management             | Dunamic           | 0             | (0)             |             |                                                          | 16   |
| Services and Applications   | 232,89 GB         | 8.27 GB NT    | (D:)<br>ES      |             | 224.61 GB NTES                                           |      |
|                             | Online            | Healthy       |                 |             | Healthy                                                  | 1    |
|                             |                   |               |                 |             |                                                          |      |
|                             | Disk 1            |               |                 |             |                                                          |      |
|                             | Dynamic           | Quorum        | (D:)            |             | Data (E:)                                                |      |
|                             | 232,89 GB         | 8,27 GB NT    | FS              |             | 224,61 GB NTFS                                           |      |
|                             | Online            | Healthy       |                 |             | Healthy                                                  |      |
|                             |                   | 1             |                 | 1.5.        |                                                          | _    |
|                             | Disk 2            |               |                 |             |                                                          |      |
|                             | Basic<br>74 FR CR | System R      | teserved        | (C:)        |                                                          |      |
|                             | Online            | Healthy (S)   | FS<br>vstem Δct | Vi Healthy  | (Boot Page File, Crash Dump, Primary Partition)          |      |
|                             | 24003025          | incensity (or | ,               |             | (every rage ray a series party rinner) randony           |      |
|                             |                   |               |                 |             |                                                          |      |

Рис. 3. Налаштування сховища для віртуальних машин

Далі встановлюється StarWind iSCSI Target, після чого треба пропустити через Windows Firewall порти 3260, 3261. Для авторизації потрібні логін і пароль, які в базовому варіанті визначені як гооt й starwind відповідно (рис. 4). Після підключення до сервера необхідно вказати файл із ліцензією у вкладці Configuration серверної консолі StarWind (рис. 5).

В процесі створення таргету формуються розмічені img-файли, які відбивають роль LUN-ів (віртуальних жорстких дисків) (рис. 6).

| anfiguration (Serv<br>Name:<br>::<br>user name and put<br>in: root<br>troot                                                                                     | ver Log<br>DC L.DEMO.NET<br>127.0.0.1<br>3261                | rver.                                                    | ≈s<br>s                                                                                      |                                                                                                    |
|----------------------------------------------------------------------------------------------------|--------------------------------------------------------------|----------------------------------------------------------|----------------------------------------------------------------------------------------------|----------------------------------------------------------------------------------------------------|
| annfguration (Serv<br>Name:<br>3:<br>2: user name and pu<br>in: [root<br>1:<br>1:<br>2:<br>2:<br>2:<br>2:<br>2:<br>2:<br>2:<br>2:<br>2:<br>2:<br>2:<br>2:<br>2: | ver Log<br>DC1.DEMOJ.NET<br>127.0.0.1<br>3261                | rver.                                                    | ≈s<br>s                                                                                      | StarWind                                                                                             |
| Name:<br>::<br>::<br>::<br>::<br>::<br>::<br>::<br>::<br>::                                                                                                    | Ver.Log<br>DCL.DEMO.NET<br>127.0.0.1<br>3251                 | rver.                                                    | ≈ s                                                                                          |                                                                                                    |
| Name:<br>::<br>::<br>::<br>::<br>::<br>::<br>::<br>::<br>::                                                                                                    | ver Log<br>DC1.DEMO.NET<br>127.0.0.1<br>3261                 | rver.                                                    | ≈s<br>s                                                                                      |                                                                                                    |
| Name:<br>::<br>::<br>::<br>::<br>::<br>::<br>::<br>::<br>::                                                                                                    | DC1.DEMO.NET<br>127.0.0.1<br>3261                            | rver.                                                    | Exchange                                                                                     |                                                                                                    |
| e user name and pa<br>in: root                                                                                                    | 127.0.0.1<br>3261                                            | rver.                                                    | Exchange<br>Server                                                                           | <b></b>                                                                                              |
| e user name and pa<br>in: root<br>rd: •••••••                                                                                                    | 3261                                                         | rver.                                                    | Exchange                                                                                     |                                                                                                    |
| e user name and pa<br>in: root<br>rd: •••••••                                                                                                    | assword to connect to this serv                              | rver.                                                    | Exchange<br>Server                                                                           |                                                                                                    |
| e user name and pa<br>in: root<br>rd: •••••••                                                                                                    | bassword to connect to this serv                             | rver.                                                    | Exchange<br>Server                                                                           |                                                                                                    |
| e user name and pa<br>in: root<br>rd: ••••••                                                                                                    | bassword to connect to this serv                             | rver.                                                    |                                                                                              |                                                                                                    |
|                                                                                                    |                                                              |                                                          |                                                                                              | StarWind SAN                                                                                         |
|                                                                                                    | ОК                                                           | Cancel                                                   | SOL<br>Database                                                                              |                                                                                                    |
| asks                                                                                                    |                                                              |                                                          |                                                                                              |                                                                                                    |
| Connect<br>his action establish<br>elected StarWind S                                                                                                    | hes management connection to<br>Server.                      | to the                                                   |                                                                                              |                                                                                                    |
| Add StarWind Se                                                                                                    | onier                                                        |                                                          |                                                                                              |                                                                                                    |
|                                                                                                    | civer                                                        |                                                          |                                                                                              |                                                                                                    |
| his option allows ye<br>erver host to Starl                                                                                                    | you to add local or remote Starv<br>Wind Management Console. | rWind                                                    |                                                                                              |                                                                                                    |
| TS                                                                                                    | Connect<br>This action establis<br>selected StarWind         | Connect<br>This action establishes management connection | Connect<br>This action establishes management connection to the<br>selected StarWind Server. | <u>Connect</u><br>This action establishes management connection to the<br>selected Star/Wind Server. |

Рис. 4. Процедура авторизації

| StarWind Management Console   |                                                                                                    |                          |                                     |
|-------------------------------|----------------------------------------------------------------------------------------------------|--------------------------|-------------------------------------|
| File Host Target Options Help |                                                                                                    |                          |                                     |
| 🕘 🔁 🛃 🛃 🖹 🔔                   | <u></u>                                                                                                    |                          |                                     |
| StarWind Servers              | General Configuration Server Log                                                                                                    | $\approx$                | Star Wing                           |
| Targets                       | Management Console Settings                                                                                                    | Management Interface     |                                     |
| data                          | Anagement Interface                                                                                                    | StarWind Server Location |                                     |
|                               |                                                                                                    | Host<br>Port             | DC1.DEMO.NET(<br>127.0.0.1)<br>3261 |
|                               | Server Settings                                                                                                    | Authentication Parameter | 5                                   |
|                               | Image: SHS         Image: SHS         Image: SHS | Authentication Type      | Basic                               |

Рис. 5. Запуск серверної консолі StarWind

| http://it-bezpeka.org.ua/wp-content/uploads/2011/10/starwind-target.png |
|-------------------------------------------------------------------------|
| Add Target Wizard                                                       |
| Image File device parameters<br>Specify Image File device parameters.   |
| Select virtual disk you want to make accessible via iSCSI:              |
| (My Computer\D\quorum.img                                               |
| V Asynchronous mode                                                     |
| Read-Only mode                                                          |
| Allow multiple concurrent iSCSI connections (dustering)                 |
| Advanced options                                                        |
| File system buffering                                                   |
| Header size in sectors: 0                                               |
|                                                                         |
|                                                                         |
|                                                                         |
| < Back Next > Cancel Help                                               |

Рис. 6. Розміщення img-файлів у розділах системи

цьому ставиться помітка (рис. 6), що відповідальна за двох таргетів: один під кворум, другий – під дані конкурентні з'єднання iSCSI, тобто кластеризацію. У (рис. 7).

Вони розміщуються на відповідних розділах та при результаті проведених дій отримуємо архітектуру з

| StarWind Management Console   |                                                                                                    |                                                                          |                                                                 | -0              |                       |
|-------------------------------|----------------------------------------------------------------------------------------------------|--------------------------------------------------------------------------|-----------------------------------------------------------------|-----------------|-----------------------|
| File Host Target Options Help |                                                                                                    |                                                                          |                                                                 |                 | Characteristic Common |
| 🕘 🕏 🗄 🛃 🖻 🔮 🚨                 | <u> </u>                                                                                                    |                                                                          |                                                                 |                 |                       |
| StarWind Servers              | Target List CHAP Permi                                                                                                    | ssions Access Rights                                                     |                                                                 | ≈stạr₩          |                       |
|                               | Target Alias                                                                                                    | Target IO                                                                | 2N                                                              | Clustered       |                       |
| quorum<br>data                | 👝 quorum<br>👝 data                                                                                                    | ign. 2008<br>ign. 2008                                                   | -08.com.starwindsoftware:dc<br>-08.com.starwindsoftware:dc      | Yes<br>Yes      |                       |
|                               |                                                                                                    |                                                                          |                                                                 |                 |                       |
|                               | data<br>/ Devices SCSI Sessions                                                                                                    | (2) CHAP Permissions                                                     |                                                                 |                 |                       |
|                               | data<br>Devices SCSI Sessions<br>Device Name                                                                                                    | (2) CHAP Permissions                                                     | Device Type                                                     | State           |                       |
|                               | data<br>/ Devices GCSI Sessions<br>Device Name<br>ImageFile 2                                                                                                    | (2) CHAP Permissions<br>LUN<br>0                                         | Device Type<br>Image File                                       | State<br>Active |                       |
|                               | data<br>/ Devices SICSI Sessions<br>Device Name<br>ImageFile2                                                                                                    | (2) CHAP Permissions LUN<br>0                                            | Device Type<br>Image File                                       | State<br>Active |                       |
|                               | data<br>/ Devices \SCSI Sessions<br>Device Name<br>ImageFile2                                                                                                    | (2) CHAP Permissions                                                     | Device Type<br>Image File                                       | State<br>Active |                       |
| Wind<br>w A R E               | data<br>/ Devices SCSI Sessions<br>Device Name<br>ImageFile2<br>Device Properties                                                                                                    | (2) CHAP Permissions<br>LUN<br>0                                         | Device Type<br>Image File                                       | State<br>Active |                       |
| T W A R E                     | data<br>/ Device: (SCSI Sessions<br>Device Name<br>Imagefie2<br>Device: Properties<br>Device:                                                                                                    | (2) (CHAP Permissions )<br>LUN<br>0                                      | Device Type<br>Image Fle                                        | State<br>Active |                       |
| ar wind<br>F T w A R E        | data<br>/ Device SCLI Sessions<br>Device Name<br>ImageFie2<br>Device Properties<br>Device:<br>Wtub Dek:                                                                                                    | (2) OHAP Permissions \<br>UN<br>0                                        | Device Type<br>Image Ffe<br>gefile2                             | State<br>Active |                       |
| tarwind<br>Petware            | data<br>/ Device NoCEI Sessions<br>Device Hame<br>ImageFie2<br>Device Properties<br>Device:<br>What Data:<br>Persident Reservation:                                                                                                    | (2) CHAP Permissions<br>LUN<br>0<br>Diss<br>Hyly<br>Yes                  | Device Type<br>Image File<br>geffile2<br>Computer (Fildata.img  | State<br>Active |                       |
| of Tware                      | data<br>Device (SCSI Sessors<br>Device Name<br>Imgefile2<br>Device Properties<br>Device:<br>Yrhus Did:<br>Persistent Reservation:<br>File System Differing:                                                                                                    | (2) CHAP Permissions<br>UN<br>0<br>IUN<br>No<br>No                       | Device Type<br>Image File<br>gefile:2.<br>Computer (Fildata.img | State<br>Active |                       |
| software                      | data<br>/ Device Isessions<br>Device Itame<br>Device Properties<br>Device Properties<br>Device: Properties<br>Device: | (2) (CHAP Permissions<br>UN<br>0<br>Inne<br>My<br>Yes<br>No<br>450       | Device Type<br>Image File<br>geffile 2<br>computer/Figlate.img  | State<br>Active |                       |
| sofrware                      | data<br>Devicer SCSI Sessions<br>Device Name<br>ImageFile2<br>Device Properties<br>Device:<br>Whati Disk:<br>Persister Reservators:<br>File System Buffering:<br>Size in Mes:<br>Read Only Mode:                                                                                                    | (2) OHAP Permissions 1<br>LUN<br>0<br>Imm<br>Ny<br>Yes<br>16<br>No<br>No | Device Type<br>Image File<br>geffile2<br>Computer (Figlata.img  | State<br>Active |                       |

Рис. 7. Архітектура таргетів системи

Етап 3

У серверах версії 2008 R2 встановлено iSCSI Initiator, що відповідає за підключення LUN-ів до отриманого сховища у ролі локальних дисків. У зв'язку з відсутністю GUI на консольному Hyper-V Server його треба викликати через командний рядок або Powershell за допомогою команди iscsicpl. У полі, що підсвічене жовтим кольором, необхідно ввести IP-адресу сховища, після чого повинно з'явитися спливаюче віконце з розміщеними на сервері таргетами (рис. 8).

http://it-bezpeka.org.ua/wp-content/uploads/2011/10/iscsi-

| SI Initia                                                                        | tor Proper                                                                                                    | ties                                                                                                    |                                                                  |                                                                                   |                                        |          |                                            |                      | 23 |
|----------------------------------------------------------------------------------|----------------------------------------------------------------------------------------------------|----------------------------------------------------------------------------------------------------|------------------------------------------------------------------|-----------------------------------------------------------------------------------|----------------------------------------|----------|--------------------------------------------|----------------------|----|
| Fargets                                                                          | Discovery                                                                                                    | Favorite Tar                                                                                                    | rgets                                                            | Volumes and                                                                       | Devices                                | RADI     | US Conf                                    | iguration            | 2  |
| Quick (                                                                          | Connect                                                                                                    |                                                                                                    | -                                                                |                                                                                   |                                        |          |                                            | -                    | 1  |
| To disc<br>DNS ni                                                                | over and log<br>ame of the t                                                                                                    | g on to a targe<br>arget and the                                                                                                    | et using<br>n click (                                            | a basic con<br>Quick Connec                                                       | nection, t<br>:t.                      | ype the  | IP addre:                                  | ss or                |    |
| <u>T</u> arget                                                                   |                                                                                                    |                                                                                                    |                                                                  |                                                                                   |                                        |          | Quick Co                                   | nnect                |    |
| Discov                                                                           | ered targets                                                                                                    |                                                                                                    |                                                                  |                                                                                   |                                        |          |                                            |                      |    |
|                                                                                  |                                                                                                    |                                                                                                    |                                                                  |                                                                                   |                                        |          | Refr                                       | resh                 |    |
| Name                                                                             |                                                                                                    |                                                                                                    |                                                                  |                                                                                   | Status                                 |          |                                            |                      |    |
| ign.2                                                                            | 008-08.com.                                                                                                    | starwindsoftv                                                                                                    | vare:isc                                                         | si-storage                                                                        | Reconn                                 | necting. |                                            |                      |    |
| ign.2                                                                            | 008-08.com.                                                                                                    | starwindsoftv                                                                                                    | vare:isc                                                         | si-storage                                                                        | Reconn                                 | necting. | <i>.</i>                                   |                      |    |
|                                                                                  |                                                                                                    |                                                                                                    |                                                                  |                                                                                   |                                        |          |                                            |                      |    |
| To con<br>click Co                                                               | nect using a                                                                                                    | dvanced optic                                                                                                    | ons, sel                                                         | lect a target                                                                     | and then                               |          | Cogr                                       | nect                 |    |
| To con<br>click Ci<br>To con<br>then c                                           | nect using a<br>onnect.<br>npletely disco                                                                                                 | dvanced optic<br>onnect a targe<br>ct.                                                                                                    | ons, sel                                                         | lect a target                                                                     | and then                               |          | Cogr                                       | nect                 |    |
| To con<br>click Co<br>To con<br>then c<br>For tan<br>select                      | nect using a<br>onnect.<br>npletely disco<br>lick Disconne<br>get propert<br>the target a                                                 | dvanced optic<br>onnect a targe<br>sct.<br>nd click Prope                                                                                                    | ons, sel<br>et, sele<br>configue<br>rties.                       | lect a target<br>ct the target<br>ration of ses                                   | and then<br>and<br>sions,              |          | Cogr<br>Discor<br>Broper                   | nect<br>nect<br>ties |    |
| To con<br>click Ci<br>To con<br>then c<br>For tai<br>select<br>For co<br>the tai | nect using a<br>onnect.<br>Inpletely disc<br>lick Disconne<br>rget propert<br>the target a<br>nfiguration o<br>get and the                | dvanced optic<br>onnect a targe<br>ct.<br>es, including c<br>nd click Prope<br>of devices asso<br>n click Devices                                                                                                    | ons, sel<br>et, sele<br>configur<br>rties.<br>ociated<br>s.      | lect a target<br>ct the target<br>ration of ses<br>with a targe                   | and then<br>and<br>sions,<br>t, select |          | Cogr<br>Discor<br>Proper<br>De <u>v</u> ic | nnect<br>ties        |    |
| To con<br>dick Cr<br>To con<br>then c<br>For tai<br>select<br>For co<br>the tai  | nect using a<br>onnect.<br>upletely disc<br>ick Disconne<br>rget propert<br>the target a<br>nfiguration c<br>get and the<br>pout basic IS | dvanced optic<br>onnect a targe<br>ct.<br>ies, including d<br>cikk Prope<br>of devices asso<br>of devices asso<br>o | ons, sele<br>configu<br>rties.<br>ociated<br>s.<br><u>ns and</u> | lect a target<br>ct the target<br>ration of ses<br>with a targe<br><u>targets</u> | and then<br>and<br>sions,<br>t, select |          | Cogr<br>Discor<br>Proper<br>De <u>v</u> ic | nnect<br>ties        |    |

Рис. 8. Визначення ІР-адреси сховища

Після того, як таргети будуть підключені до сервера, необхідно змонтувати їх як диски.

Після натискання на Autoconfigure (рис. 9) у порожньому віконці з'являться два шляхи до дисків, що визначають шлях. Після цього можна увімкнути Disk Management і визначати букви дискам.

http://it-bezpeka.org.ua/wp-content/uploads/2011/10/iscsivolume PNG.png

| argets                                                                   | Discovery                                                                                          | Favorite Targets                                                                                                    | Volumes and Devices                                                                                       | RADIUS                                                | Configuration                                                     |
|--------------------------------------------------------------------------|----------------------------------------------------------------------------------------------------|----------------------------------------------------------------------------------------------------|----------------------------------------------------------------------------------------------------|-------------------------------------------------------|-------------------------------------------------------------------|
| f a prop<br>he list b<br>onfigur<br>his will<br>or use l<br>he Fav       | gram or serv<br>below, or clic<br>e all availabl<br>bind the volu<br>by the progr<br>orite Targets | ice uses a particular<br>k Auto Configure to<br>e devices.<br>ume or device so th<br>am or service. This<br>s List. | volume or device, add<br>have the iSCSI initiato<br>at on system restart it i<br>is only effective if the | that volur<br>r service a<br>s more rea<br>associated | ne or device to<br>utomatically<br>dily available<br>target is on |
| olume I                                                                  | List:                                                                                              |                                                                                                    |                                                                                                    |                                                       |                                                                   |
| Volume                                                                   | e/mount poin                                                                                       | nt/device                                                                                                    |                                                                                                    |                                                       |                                                                   |
|                                                                          |                                                                                                    |                                                                                                    |                                                                                                    |                                                       |                                                                   |
| 'o auto<br>Configu<br>'o add a                                           | matically con<br>re,<br>a specific dev                                                             | figure all available o                                                                                              | devices, dick Auto                                                                                        |                                                       | Auto Configure                                                    |
| io auto<br>Configu<br>io add a<br>io remo                                | matically con<br>re,<br>a specific dev<br>we a device,                                             | figure all available ovice, click Add.<br>select the device a                                                       | devices, click Auto<br>Ind then click                                                                     |                                                       | Auto Configure<br>Add<br>Remove                                   |
| 'o auto<br>Configu<br>'o add a<br>'o remo<br>Lemove<br>'o imme           | matically con<br>re,<br>a specific dev<br>we a device,<br><br>diately remo                         | figure all available o<br>vice, click Add.<br>select the device a<br>vve all devices, click                         | devices, click Auto<br>nd then click<br>Clear.                                                            |                                                       | Auto Configure<br>Add<br>Remove                                   |
| io auto<br>ionfigu<br>io add a<br>io remo<br>emove<br>io imme<br>io imme | matically con<br>re.<br>a specific dev<br>ve a device,<br>diately remo                             | figure all available of<br>vice, click Add.<br>select the device a<br>ve all devices, click<br>s and Devices        | devices, click Auto<br>nd then click<br>Clear.                                                            |                                                       | Auto Configure<br>Add<br>Remove<br>Clear                          |

Рис. 9. Налаштування Autoconfigure

Після задання букв на першому гіпервізорі другий гіпервізор підключить імена дисків автоматично. У результаті отримано два гіпервізори, що мають по два загальних диски, які підключені через iSCSI до сховища.

## Етап 4

При налаштуванні кластера на двох наявних гіпервізорах майстер налаштування сам обирає файлові розділи під кворум та під дані. Як загальні ресурси були обрані диски, підключені по iSCSI, і як кворум був обраний найменший з них.

Після об'єднання двох гіпервізорів у кластер за допомогою майстра налаштування консоль кластера

буде виглядати таким чином (рис. 10).

Для налаштування необхідно перейти на Cluster Shared Volumes – вкладку в консолі кластера. Саме на цьому сховищі можуть розміщатися віртуальні машини для забезпечення стабільної роботи шляхом перетворення звичайного кластерного ресурсу в shared, використовуючи кнопку «Add Storage» (рис. 11).

| Failover Cluster Manager |                                            | The second second second second second second second second second second second second second second second s |                                  | -1012 |
|--------------------------|--------------------------------------------|----------------------------------------------------------------------------------------------------|----------------------------------|-------|
| File Action View Help    |                                            |                                                                                                    |                                  |       |
| 🗇 🔿 🖄 📅 🔽 🖬              | Nodos                                      | Barrent Churter Franker Marrie                                                                                 | Actions                          |       |
| E Hyper-v.demo.net       | Nodes                                      | HOUGH CLUSIER EVENIS, HOUR H                                                                                   | Nodes                            | -     |
| VMM                      | Name                                       | Status                                                                                                    | Add Node                         |       |
| 🖃 🎲 Nodes                | HYPER-V-2                                  | () Up                                                                                                    | View                             |       |
| HYPER-V-1<br>HYPER-V-2   |                                            | 0                                                                                                    | Refresh                          |       |
| Cluster Shared Volumes   |                                            |                                                                                                    | E Halo                           |       |
| Storage                  |                                            |                                                                                                    | E loop                           | _     |
| External                 |                                            |                                                                                                    | HYPER-V-1                        | -     |
| 11 Cluster Events        |                                            |                                                                                                    | Pause                            |       |
|                          |                                            |                                                                                                    | Resume                           |       |
|                          |                                            |                                                                                                    | Show the critical events for the | is du |
|                          |                                            |                                                                                                    | More Actions                     | 9     |
|                          |                                            |                                                                                                    |                                  |       |
|                          | Version:<br>6.1760                         | Status:<br>bi                                                                                                  |                                  |       |
|                          | Service Pack:<br>No Service Pack Installed |                                                                                                    |                                  |       |

Рис. 10. Об'єднання двох гіпервізорів у кластер

| File       Action       Wew       Hdp         Image: Services and applications       Usster Shared Volumes       Recent Cluster Events: None in the last       Actions         Image: WM       WM       Image: Services and applications       Image: Services and applications       Actions         Image: WM       Image: Services and applications       Image: Services and applications       Image: Services and applications       Actions         Image: WM       Image: Services and applications       Image: Total Capacity: Total Capacity: Total Capacity: Total Capacity: Total A39.45 GB       Refresh       Refresh         Image: Services and applications       Image: Total Capacity: Total A39.45 GB       Refresh       Refresh         Image: Service Shared Volumes       Image: Total Capacity: Total A39.45 GB       Refresh       Refresh         Image: Service Shared Volumes       Image: Total Capacity: Total A39.45 GB (97.7% free)       Move this shared volume to another P         Image: Service Shared Volumes       Image: Service Califications       Image: Service Califications       Image: Service Califications         Image: Service Shared Volumes       Image: Service Shared Volumes       Image: Service Califications       Image: Service Shared Volumes         Image: Service Shared Volumes       Image: Service Shared Volumes       Image: Service Shared Volumes       Image: Service Shared Volumes       Image: Serv                                                                                                    | Failover Cluster Manager                                                                                                    |                                                                                                    |                                                                                                    | 0000/2011/10                                                                                | <u>enesterings-ping</u>                                                                                                    | - 0 >               |
|----------------------------------------------------------------------------------------------------|----------------------------------------------------------------------------------------------------|----------------------------------------------------------------------------------------------------|----------------------------------------------------------------------------------------------------|---------------------------------------------------------------------------------------------|----------------------------------------------------------------------------------------------------|---------------------|
| Felover Cluster Manager Follower Cluster Manager Follower Cluster Manager Follower Cluster Manager Follower Cluster Manager Follower Cluster Shared Volumes Summary of Cluster Shared Volumes Sorage: Total: 439,45 GB Free Space: 42,52 GB Percent Free 395.9% Disk Status Cluster Disk 1 Cluster Disk 1 Cluster Disk 1 Cluster Shared Volumes Sorage: Total: 439,45 GB Free Space: 42,52 GB Percent Free 395.9% Disk Status Cluster Disk 1 Cluster Disk 1 Cluster Shared Volumes Sorage: Total: 439,45 GB (97,7%, free) More this shared volume to another > More this shared volume to another > More this resource online His shared volume to another > More this shared volume to another > More this shared volume to another > More this shared volume to another > More this shared volume to another > More this shared volume to another > More this shared volume to another > More this shared volume to another > More this shared volume to another > | File Action View Help                                                                                                    |                                                                                                    |                                                                                                    |                                                                                             |                                                                                                    |                     |
| Felover Cluster Manager Follower Cluster Manager Imper-v.demo.net Cluster Shared Volumes WMM WMM WMM WMM WMM WMM WMM Cluster Shared Volumes Storage: Total: 439.45 GB Free Space: 421.52 GB Percent Free: 95.9% Outset Fixed Volumes Cluster Disk 1 Cluster Disk 1 Cluster Disk 1 Cluster Disk 1 Cluster Disk 1 Online HYPER-V-2 Cluster Disk 1 Online HYPER-V-2 Cluster Disk 1 Online HYPER-V-2 Cluster Disk 1 Online HYPER-V-2 Cluster Disk 1 Percent Free: 95.9% Dek Status Outer Disk 1 Online HYPER-V-2 Cluster Disk 1 Percent State Volumes Dek Status Dek Status Online HYPER-V-2 Cluster Disk 1 Percent State Volumes Help Poperties Help Properties Help Properties Help Properties Help Properties Help Properties Help Properties Properties Help Properties Properties P                                                                                                    | 🗢 🔿 🙍 📅 🚺 📅                                                                                                    |                                                                                                    |                                                                                                    |                                                                                             |                                                                                                    |                     |
|                                                                                                    | A Constant of the second second | Cluster Shared Volumes<br>Summary of Clust<br>Storage:<br>1 Total Disks - 1 online.<br>P<br>Disk<br>CNCuster Disk 1<br>CNCuster Storage V File | total Capacity:<br>iotal Capacity:<br>iotal: 439.45 GB<br>ree Space: 421,62 GB<br>lercert Free: 95,9%<br>dus<br>Online<br>System: NTFS | r Events: None in the last 2<br>35<br>Current Owner<br>HYPER-V-2<br>439.45 GB (97.7% free ) | Actions Cluster Shared Volumes Add storage View Refresh Cluster Disk 1 Cluster Disk 1 Cluster Disk 1 Cluster Disk shared volume to anot Remove from Cluster Shared Vol Show the critical events for this r More Actions Properties Reflexed | he )<br>umes<br>res |

http://it-bezpeka.org.ua/wp-content/uploads/2011/10/clustering2.png

Рис. 11. Процедура перетворення кластерного ресурсу в shared

Щоб уникнути зайвих проблем, при налаштуванні гіпервізорів на кожному вузлі треба вказати повні шляхи для дисків і віртуальних машин з розміщенням на загальному диску. Етап 5

Створюються віртуальні машини безпосередньо на кластері шляхом вибору у вкладці сервісів Virtual Machines та вузла (рис. 12).

| Failover Cluster Manager   |                         |               |                                    |               | -03                    |
|----------------------------|-------------------------|---------------|------------------------------------|---------------|------------------------|
| File Action View Help      |                         |               |                                    |               |                        |
| (* *) 🖄 🗊 🔽 📅              |                         |               |                                    |               |                        |
| Railover Cluster Manager   | Services and applic     | ations Recent | Cluster Events: None in the last 2 | Actions       |                        |
| Hyper-v.demo.net           | New Order               |               |                                    | Services and  | applications           |
| VMM                        | V Online                |               | Vitual HYPER Yes                   | Nonfigure a   | Service or Application |
| HYPER-V-1                  |                         |               |                                    | 1 - HYPER-V-1 | New Virtual Machine    |
| HYPER-V-2                  |                         |               | _                                  | 2 - HYPER-V-2 | New Hard Disk          |
| Cluster Shared Volumes     |                         |               |                                    | View          | )                      |
| 🖃 🎆 Networks               |                         |               |                                    | G Refresh     |                        |
| External<br>Cluster Events |                         |               |                                    | Help          |                        |
|                            | 1 Service or applicatio | n.            |                                    |               |                        |
|                            | Status:                 | Auto Start:   | Preferred Owners:                  |               |                        |
|                            |                         |               |                                    |               |                        |
|                            | Alerts:                 | Storage:      | Current Owner:                     |               |                        |
|                            | Client Access Name:     | Capacity:     | Other Resources:                   |               |                        |
|                            | IP Addresses:           |               |                                    |               |                        |

Рис. 12. Створення віртуальної машини

Далі монтується дистрибутив з ОС. Для коректної роботи Live Migration необхідна відсутність залежностей від зовнішніх ресурсів на кожному вузлі. Як дистрибутив використовується ОС CentOS 5. При створенні віртуальної машини до неї додається

мережний адаптер Legacy (рис. 13), який необхідний для відновлення CentOS та для установлення компонент інтеграції Hyper-V. Після цього треба запустити установку OC CentOS з дистрибутиву.

| Centos 5.5 x86_64 💌                                                                                                    | 4 Þ Q                                                                                                    |
|----------------------------------------------------------------------------------------------------|----------------------------------------------------------------------------------------------------|
| <ul> <li>★ Hardware</li> <li>↑↓ Add Hardware</li> <li>↓ BIOS<br/>Boot from CD</li> </ul>                                                                                                    | Specify the configuration of the network adapter or remove the network adapter. Network:                                                                                                    |
| Memory     1024/HB     Processor     2.Virtual processors     2.Virtual processors     With a processors     With a processors     With a processors     With a processors     With a processors     With a processors     With a processors     With a processor a processor a processor a processor     With a processor a processor a procesor | External       Image: Constraint of the system of the system |
| None                                                                                                    | Remove<br>We recommend that you use a legacy network adapter only if you want to perform<br>a network-based installation of the guest operating system. Communications through a<br>legacy network adapter are slower than through a network adapter.                                                                                                    |

Рис. 13. Увімкнення мережного адаптера Legacy

Для того, щоб сценарій тестування був найбільш ефективним, треба використовувати динамічні жорсткі диски VHD. Система досить ефективно працює з дисками розміром до 2 ТБ. Динамічні диски автоматично розширюються, що у разі необхідності

допоможе розрахувати середню продуктивність дискових операцій (рис. 14).

Далі при установленні налаштовується мережний інтерфейс Legacy (рис. 15).

| Centos 5.5 x86_64 on localhost - Virtual Machine Connection                                                                                                    | _OX                |
|----------------------------------------------------------------------------------------------------|--------------------|
|                                                                                                    |                    |
| CentOS                                                                                                    |                    |
| Installation requires partitioning of your hard drive.<br>By default, a partitioning layout is chosen which is<br>reasonable for most users. You can either choose<br>to use this or create your own.<br>Remove linux partitions on selected drives and create default I | ayout   🕈          |
| Select the drive(s) to use for this installation.                                                                                                    | *                  |
| Advanced storage configuration                                                                                                    |                    |
| Review and modify partitioning layout                                                                                                    |                    |
| Belease Notes                                                                                                    |                    |
| Status: Running                                                                                                    | <b>م الا 🐴</b> .:: |

Рис. 14. Підключення динамічних дисків

| Action Media Clipboard View Help                                          |                         |
|---------------------------------------------------------------------------|-------------------------|
|                                                                           |                         |
| CentOS                                                                    |                         |
| Network Devices                                                           |                         |
| Active on Boot Device IPv4/Netmask IPv6/Prefix                            | <u>E</u> dit            |
| 🗹 eth0 DHCP Auto                                                          |                         |
|                                                                           |                         |
|                                                                           |                         |
| Hostname                                                                  |                         |
| Set the hostname:                                                         |                         |
| automatically via DHCP                                                    |                         |
| O manually localhost localdomain                                          | (e.g., host.domain.com) |
| and a subset                                                              | *                       |
| Miscellaneous Settings                                                    | •                       |
| Miscellaneous Settings Gateway:                                           |                         |
| Miscellaneous Settings<br>Gateway:<br>Primary DNS:                        |                         |
| Miscellaneous Settings<br>Gateway:<br>Primary DNS:<br>Secondary DNS:      |                         |
| Miscellaneous Settings Gateway: Primary DNS: Secondary DNS:               |                         |
| MIscellaneous Settings Gateway: Primary DNS: Secondary DNS:               |                         |
| MIscellaneous Settings<br>Gateway:<br>Primary DNS:<br>Secondary DNS:      |                         |
| Miscellaneous Settings<br>Gateway:<br>Primary DNS:<br>Secondary DNS:      |                         |
| MIscellaneous Settings Gateway: Primary:DNS: Secondary:DNS: Belease Notes | ↓ Back ♥ Next           |

Рис. 15. Налаштування мережного інтерфейсу Legacy

Після цього установлення ОС виконується як на здійснюється вхід до гостьової системи та звичайному фізичному пристрої. Після завершення перевіряється робота комп'ютерної мережі (рис. 16, установлення та перезавантаження системи 17).

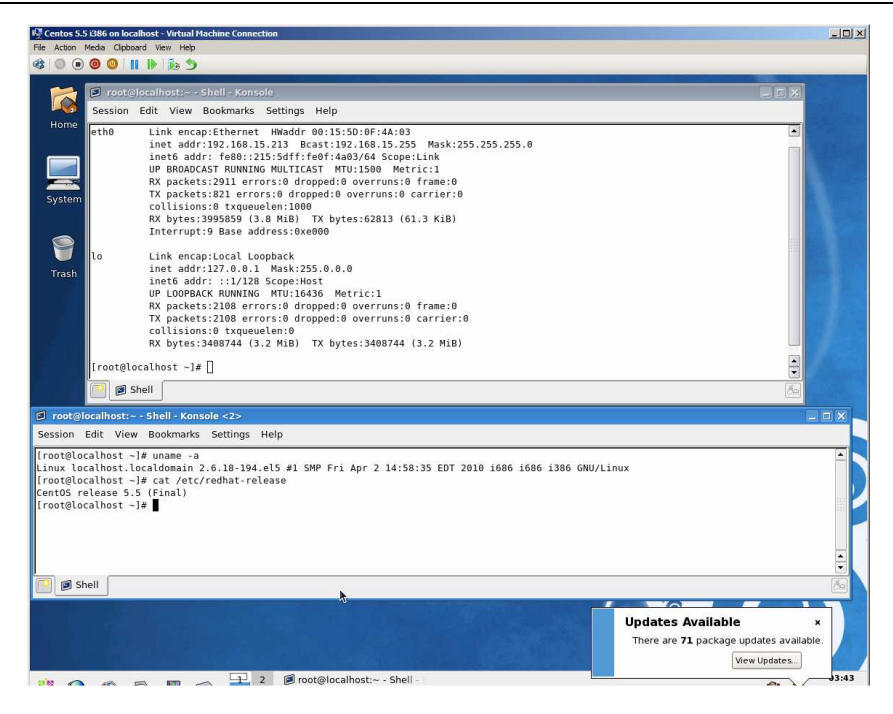

Рис. 16. Перевірка підключення

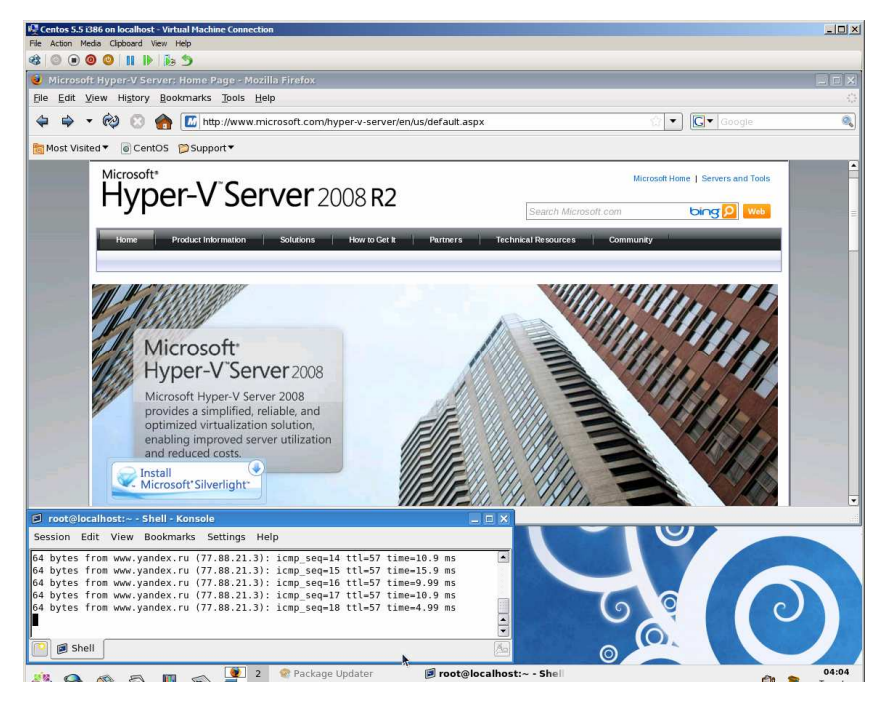

Рис. 17. Перевірка роботи комп'ютерної мережі

## Висновки

Проаналізовані характеристики засобів віртуалізації при побудові обчислювальних кластерів дають змогу обрати найбільш продуктивні з них в певних умовах їх функціонування. Наведені процедури установлення та налаштування засобів віртуалізації обчислювального кластера дозволяють оцінити часові витрати та програмні засоби для налаштування та обслуговування цих технологій при експлуатації обчислювального кластера.

### Література

1. Дудина, И. А. Разработка и реализация облачного планировщика, учитывающего топологию

коммуникационной среды при высокопроизводительных вычислениях [Текст] / И.А. Дудина, А.О. Кудрявцев, С.С. Гайсарян // Труды института системного программирования РАН. – 2013. – Т. 24. – С. 35-48.

- Листровой, С. В. Модель 2. И подход к планированию распределения ресурсов в гетерогенных Грид-системах [Текст] // С.В. Листровой, С.В. Минухин Проблемы управления и информатики: междунар. науч.-техн. журнал. – 2012. – № 5. – С. 120-133.
- 3. http://linoxide.com/ubuntu-how-to/install-configure-openvz-ubuntu-14-04-15-04/.
- 4. OpenVZ [Електронний ресурс]. Режим доступу: <u>https://help.ubuntu.com/community/OpenVZ</u>.
- 5. Установка OpenVZ на Ubuntu [Електронний pecypc]. Режим доступу: http://linux-notes.org/ustanovka-openvz-na-ubuntu/.
- 6. The Most Complete Virtualization Manager. Manage your entire server cluster from a single console. Free, Flexible and Open Source Режим доступу: http://lxcenter.org/software/hypervm.
- Бесплатное ПО от Microsoft [Электронный ресурс].
   Режим доступа: <u>https://www.microsoft.com/ru-ru/SoftMicrosoft/hyperv2012r2.aspx</u>.
- 8.
   Режим
   доступу:

   code.msdn.microsoft.com/HVRemote
- 9. Режим доступу: microsoft.com/systemcenter/virtualmachinemanager.

Минухин С.В., Задачин В.М. Исследование средств создания вычислительного кластера на основе технологий виртуализации. Проведен анализ современных технологий создания вычислительных Рассмотрены вопросы настройки кластеров. установки систем OpenVZ, HyperVM, Hyper-V. Рассмотрены этапы настройки OpenVZ для ОС Ubuntu / Debian. Рассмотрены особенности настройки систем при решении задач виртуализации. Рассмотрены распространенной как HyperVM особенности технологии для управления фермой физических и виртуальных серверов, используя вебинтерфейс. ориентированный Рассмотрены возможности использования HyperVM на основе управления сертификатами, протоколами удаленного доступа, определения списков сервисов и процессов и построения отчетов с работы виртуальных машин. Рассмотрены вопросы построения вычислительного кластера на основе операционной системы Linux на базе системы Hyper-V.

**Ключевые слова:** виртуализация, операционная система, вычислительный кластер, сервер, виртуальная машина, компьютерная сеть.

Minukhin S.V., Zadachin V.M. The research of the creation of computer cluster based on virtualization technology. The analysis of modern technologies of computing clusters. The question of configuration and installation of OpenVZ, HyperVM, Hyper-V is considered. The stages of setting OpenVZ OS Ubuntu/Debian are developed. The features of setting in solving virtualization are considered. Features HyperVM a widespread technology for farm management of physical and virtual servers using webbased interface are considered. The possibilities of using HyperVM based management of certificates, remote access protocols, the definition lists services and processes and build reports of virtual machines are developed. The questions of building a computing cluster based on Linux operating system based on the system of Hyper-V are discussed. The features like Hyper-V virtual environment that runs on the hardware level are considered. The next stages of adjustment of virtualization environment are developed: hardware requirements are cconsidered that choose to use virtualization technologies to processor computing cluster system; Software included with the kernel and hypervisor management console for centralized control. The necessity of spending resources on the host server to support other roles to improve performance of virtualization technologies are developed. The stages of system settings, which include: setting up a computer network by identifying local servers for all IPaddresses prior to connection to the switch, permit remote access to the cluster nodes using RDP and console MM, determination node domain, domain definitions and connect it to the cluster nodes; configuration repository to store virtual machines; virtual machines directly to the cluster; mounting distribution to work correctly with no dependencies on external resources on the nodes of a computer network operating system CentOS.

**Key words:** virtualization, operating system, computer cluster, server, virtual machine, computer network.

Рецензент д.т.н., професор Лістровий С.В. (УкрДУЗТ)

## Надійшла 18.04.2016 р.

Мінухін Сергій Володимирович, кандидат технічних наук, доцент, професор кафедри інформаційних систем Харківського національного економічного університету імені Семена Кузнеця. E-mail: <u>minukhin.sv@gmail.com</u>.

Віктор Михайлович, Задачин кандидат фізикодоцент кафедри математичних наук, доцент, інформаційних систем Харківського національного економічного університету імені Семена Кузнеця. E-mail: zadachinvm@gmail.com.

*Minukhin Sergii Vladimirovich*, candidate of technical sciences, professor of information systems department, Simon Kuznets Kharkiv National University of Economics.

Zadachin Victor Mikhailovich, Candidate of Physical and Mathematical Sciences, Associate Professor of information systems department, Simon Kuznets Kharkiv National University of Economics.